# Руководство по эксплуатации камеры PRAKTICA DCZ 2.0

| Указания по технике безопасности                       | 03    |
|--------------------------------------------------------|-------|
| Общие положения                                        | 04    |
| Комплектация                                           | 04    |
| Вид камеры                                             | 05    |
| Колесико режимов (режимы эксплуатации)                 | 05    |
| Диапазон фокусировки                                   | 05    |
| Символы дисплея                                        | 06    |
| Таблица символов                                       | 06    |
| Подготовка камеры к эксплуатации                       | 07    |
| Включение и выключение камеры                          | 07    |
| Установка батарей питания                              | 07    |
| Использование сетевого адаптера                        | 07    |
| Установка и извлечение SD-карты памяти                 | 08    |
| Крепление ремешка для ношения камеры                   | 08    |
| Ввод в эксплуатацию                                    | 09    |
| Основные положения                                     | 09    |
| Дальнейшие настройки                                   | 10    |
| Режим съемки                                           | 10    |
| Настройка фокусировки                                  | 10    |
| Включение и выключение TFT ЖК-дисплея                  | 10    |
| Настройка режимов вспышки                              | 10    |
| Включение автоспуска                                   | 11    |
| Настройка цифрового зума                               | 11    |
| Настройка размера изображения (разрешение)             | 12    |
| Настройка качества изображения                         | 12    |
| Настройка записи звукового фрагмента                   | 13    |
| Рамка изображения                                      | 13    |
| Настройка экспокоррекции                               | 14    |
| Настройка баланса белого                               | 14    |
| Настройка частоты для искусственного освещения         | 15    |
| Режим воспроизведения                                  | 15    |
| Просмотр изображений                                   | 15    |
| Воспроизведение видеоклипа                             | 16    |
| Предварительный просмотр изображений (индексный просмо | тр)16 |
| Удаление изображений                                   | 17    |
|                                                        |       |

| Форматирование SD-карты памяти                      | 18 |
|-----------------------------------------------------|----|
| Форматирование встроенной памяти                    | 18 |
| Слайд-шоу                                           | 18 |
| Защита изображений                                  | 19 |
| Печать изображений без ПК                           | 19 |
| Режим видеосъемки                                   | 20 |
| Настройка продолжительности видеоклипа              | 20 |
| Режим установки (SET)                               | 20 |
| Настройка звукового сигнала                         | 21 |
| Настройка автоматического выключения                | 21 |
| Активирование впечатывания даты                     | 21 |
| Настройка формата даты                              | 21 |
| Настройка даты                                      | 22 |
| Настройка быстрого просмотра                        | 22 |
| Настройка языка                                     | 22 |
| Возврат к стандартным настройкам                    | 22 |
| ПК-подключение                                      | 23 |
| Установка драйвера камеры                           | 23 |
| Под Microsoft Windows 98 / 98SE                     | 23 |
| Под Microsoft Windows 2000                          | 24 |
| Под Microsoft Windows ME / XP                       | 25 |
| Под Мас 9.Х или выше                                | 25 |
| Установка Ulead Photo Explorer                      | 26 |
| Под Windows (Windows 98/98SE/2000/ME/XP)            | 26 |
| Под Macintosh (Mac 9.Х или выше                     | 28 |
| Перенос изображений                                 | 30 |
| Под Windows (Windows 98/98SE/2000/ME/XP)            | 30 |
| Перенос изображений со сменного носителя данных     | 30 |
| Перенос изображений при помощи Ulead Photo Explorer | 30 |
| Под Macintosh (Mac 9.Х или выше)                    | 31 |
| Перенос изображений со сменного носителя данных     | 31 |
| Перенос изображений при помощи Ulead Photo Explorer | 31 |
| Приложение                                          | 32 |
| Сообщения об ошибках                                | 32 |
| Технические характеристики                          | 33 |
| Ulead Photo Explorer                                | 34 |

## УКАЗАНИЯ ПО ТЕХНИКЕ БЕЗОПАСНОСТИ

- Не пытайтесь открывать камеру. Существует опасность электрического удара и повреждения камеры.
- Не направляйте вспышку непосредственно в глаза при расстоянии менее 1 м.
- Храните камеру вне досягаемости от детей, чтобы избежать проглатывания батарей питания или другого аксессуара небольшого размера.
- Предохраняйте камеру от влажности. В случае проникновения жидкости внутрь, немедленно выключите камеру и отнесите прибор в сервисную службу.
- В случае дальнейшего использования камеры возникает опасность электрического удара.
- Берегите камеру от чрезмерного нагревания.
- Не используйте батареи питания разных видов и состояния заряда.
- Если Вы не собираетесь использовать камеру в течение продолжительного времени, Вы должны извлечь батареи питания для избежания контактной коррозии.
- При использовании сетевого адаптера, Вы также должны извлечь его, если Вы не собираетесь использовать камеру в течение продолжительного времени.
- Считается нормальным, если камера нагревается при длительном использовании.

## ОБЩИЕ ПОЛОЖЕНИЯ

### Комплектация

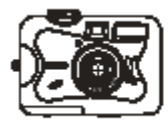

Цифровая камера

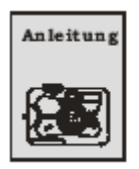

Руководство по Эксплуатации

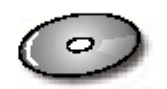

Драйвер камеры & Ulead Software

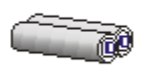

2 х АА батареи питания

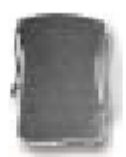

Сумка

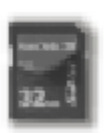

SD-карта памяти (дополнительный аксессуар)

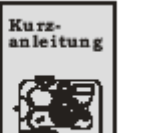

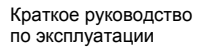

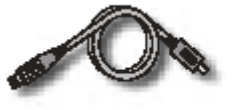

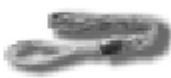

USB-кабель

Ремешок для ношения камеры

4

## ОБЩИЕ ПОЛОЖЕНИЯ

Вид камеры

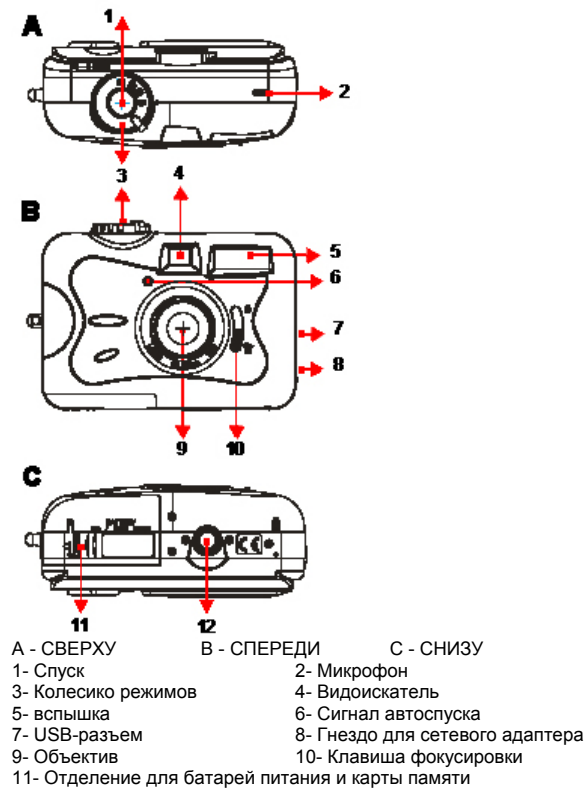

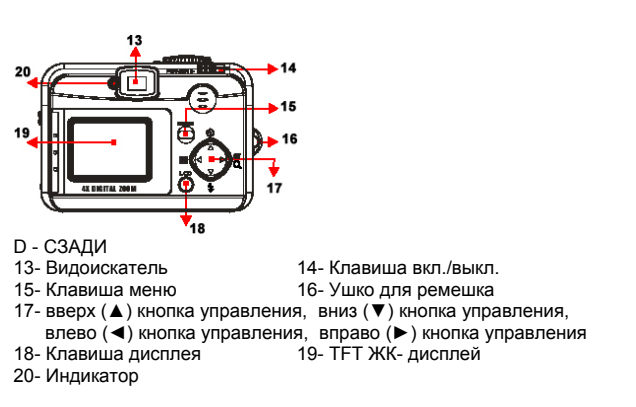

### Колесико режимов (режимы эксплуатации)

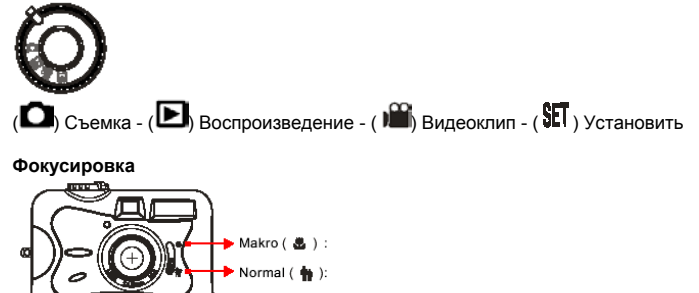

Режим макросъемки ( 🎝 ) : 0,2 м Режим обычной съемки ( 👘 ) : 1,4 м – бесконечность

12- Резьба для штатива

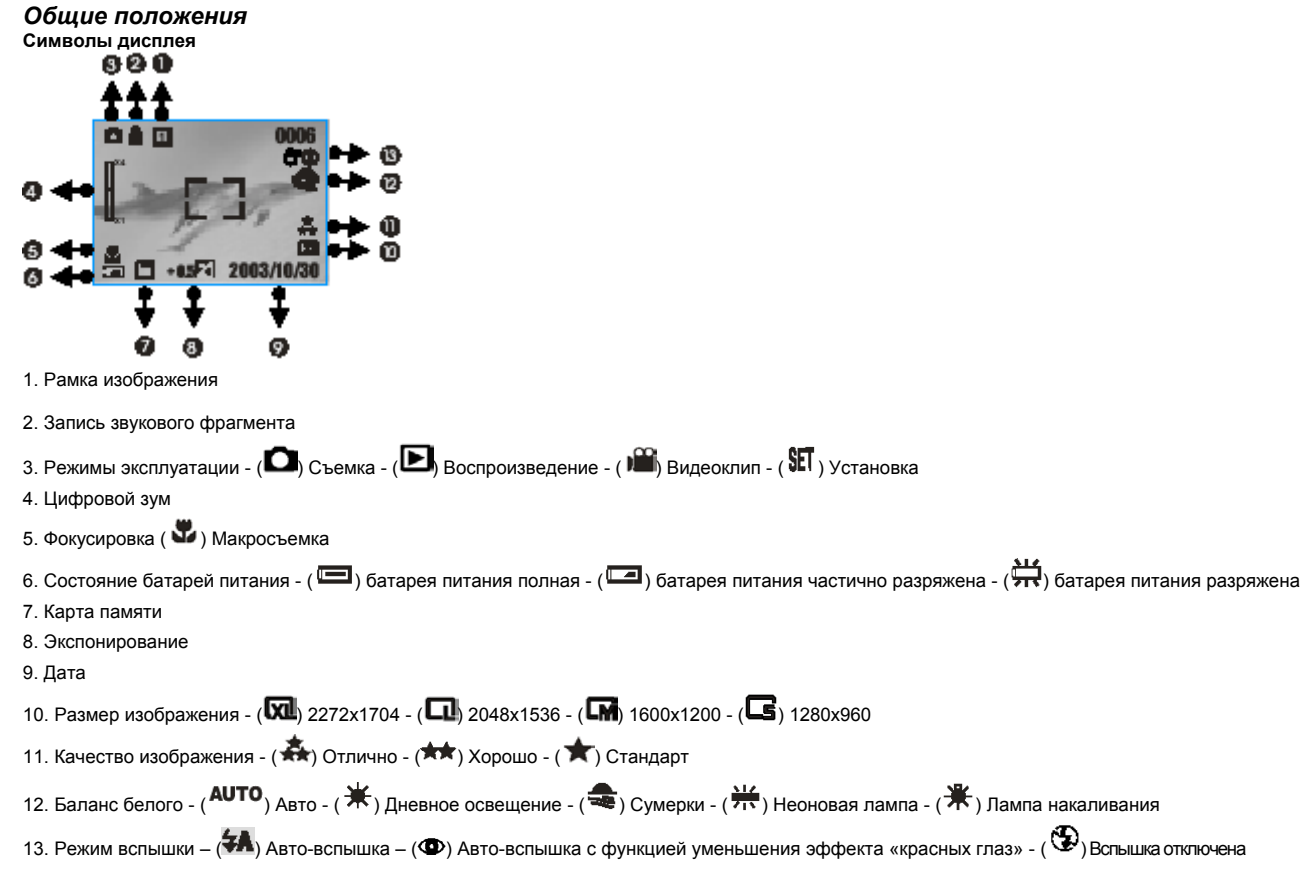

### Таблица символов

| Режимы эксплуатации                        | Q        | ◄  |            | SET |   |
|--------------------------------------------|----------|----|------------|-----|---|
| Фокусировка                                | (e       |    |            |     |   |
| Режимы вспышки                             | <b>₩</b> | 0  | 3          |     |   |
| Цифровой зум                               | X4<br>X1 |    |            |     |   |
| Предварительный просмотр изображений       |          |    |            |     |   |
| Автоспуск                                  | ତ        |    |            |     |   |
| Видеоклип                                  |          |    |            |     |   |
| Карта памяти установлена                   |          |    |            |     |   |
| Состояние батарей питания                  | ۵        |    | 北          |     |   |
| Размер изображения (разрешение)            | G        |    | Q          | Z   |   |
| Качество изображения                       | *        | ** | Å          |     |   |
| Баланс белого                              | AUTO     | *  | <b>(</b> † | 212 | * |
| Экспонирование                             | ±0       | 74 |            |     |   |
| Съемка видеоклипа со звуком                |          |    |            |     |   |
| Изображение защищено                       | <b>*</b> |    |            |     |   |
| Печать (DPOF)                              | e]       |    |            |     |   |
| Предупреждение о недостаточности освещения | e,       |    |            |     |   |
| Рамка изображения                          | 1        | 2  | 3          |     |   |
| Обработка                                  |          |    |            |     |   |
| Сохранение                                 | <b>1</b> |    |            |     |   |

## ПОДГОТВКА КАМЕРЫ К ЭКСПЛУАТАЦИИ

### ВКЛЮЧЕНИЕ И ВЫКЛЮЧЕНИЕ КАМЕРЫ

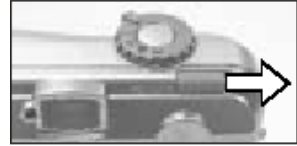

Для включения камеры сдвиньте в сторону клавишу вкл./выкл. и удерживайте ее в течение непродолжительного времени. Для выключения повторите процесс.

7

### ИСПОЛЬЗОВАНИЕ СЕТЕВОГО АДАПТЕРА

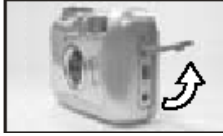

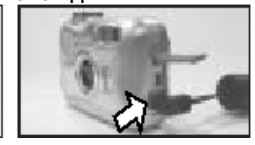

Выключите камеру.
 Соедините сетевой адаптер с гнездом камеры
 Включите камеру.

### УСТАНОВКА БАТАРЕЙ ПИТАНИЯ

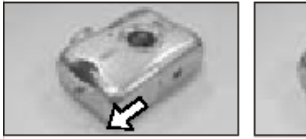

1. Проверьте, выключена ли камера.

3.Установите 2 х АА батареи питания в соответствии с маркировкой полярности. Примечание

На ТFT-дисплее высвечивается следующее состояние батарей питания:

Откройте крышку отделения батарей питания / карты памяти.
 Закройте крышку отделения батарей питания / карты памяти.

(): батареи питания полные - (): батареи питания частично разряжены. Приготовьте новые батареи. - (): батареи питания полностью разряжены. Поменяйте батареи питания.

### Примечание.

Батареи питания, пригодные для использования, должны обладать, по меньшей мере, качеством следующего источника питания:

| Название        | Тип      |
|-----------------|----------|
| Duracel (Ultra) | щелочные |

2.Сравните параметры подключения адаптера: 3.3B/2.0A. 4.Воткните вилку адаптера в электророзетку.

## ПОДГОТОВКА КАМЕРЫ К ЭКСПЛУАТАЦИИ

#### Примечание

- Батареи питания теряют заряд, если остаются в камере, когда она не используется в течение продолжительного времени. Поэтому в этом случае Вы должны извлечь из камеры батареи питания.
- Не используйте углеродно-цинковые батареи питания, т.к. их заряда не достаточно для надлежащего функционирования камеры.
- При температурах ниже 0°С заряд батарей питания сильно уменьшается.
- Считается нормальным, если при длительном использовании камера нагревается.
- При использовании камеры на ПК рекомендуется подключение сетевого адаптера.
- Чтобы избежать повреждений камеры, должен использоваться сетевой адаптер, предложенный изготовителем.
- Необходимая смена батарей питания не должна продолжаться более 15 минут, т.к. будут потеряны установленные время и дата.

### УСТАНОВКА И ИЗВЛЕЧЕНИЕ SD-КАРТЫ ПАМЯТИ

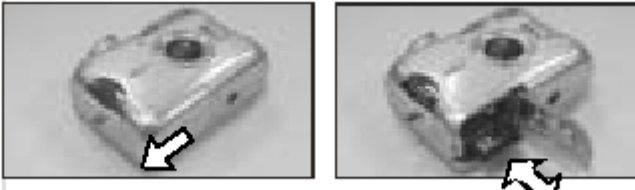

- 1. Выключите камеру.
- 2. Откройте крышку отделения батарей питания/карты памяти.
- 3. Установите SD-карту памяти в разъем до щелчка.
- 4. Закройте крышку отделения батарей питания/карты памяти.

### Примечание

При первом использовании новой SD-карты памяти, необходимо форматирование. Смотрите стр. 18.

Изображения могут сохраняться или встроенной памятью, или на внешней карте памяти. При установленной карте памяти, сохранение происходит на этом носителе. Без карты памяти камера использует встроенную память.

КРЕПЛЕНИЕ РЕМЕШКА ДЛЯ НОШЕНИЯ КАМЕРЫ

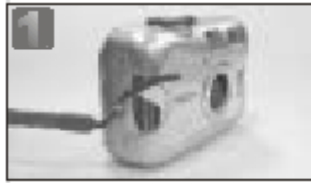

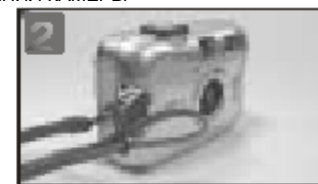

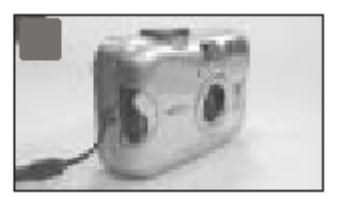

## ВВОД В ЭКСПЛУАТАЦИЮ

### основные положения

- 1. Включите камеру.
- 2. Установите колесико режимов в режиме фотосъемки (О) или съемки видеоклипа (4).
- 3. Для фотосъемки выбирайте фокусировку следующим образом
- макросъемка (<sup>1</sup>, ): 0,2 м
- обычная съемка ( ): 0,8 бесконечность
- 4. Смотрите раздел «Дальнейшие установки» (стр.10 и далее), чтобы использовать функции камеры с Вашими пожеланиями.
- 5. Спокойно держите камеру и нажмите на кнопку спуска.
- 6. После срабатывания спуска индикатор начнет мигать.
- 7. Как только мигание закончится, камера снова готова к съемке.

### Примечание

Индикатор «Мало света» появляется на ТFT-дисплее как предупреждение о недостаточных условиях освещения. Для надлежащего экспонирования выбирайте, пожалуйста, режим вспышки «авто».

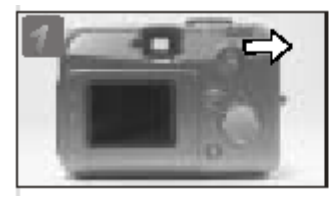

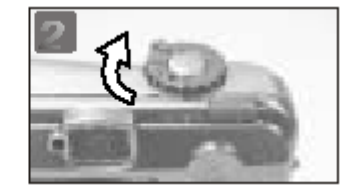

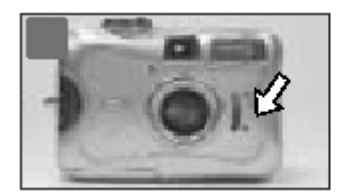

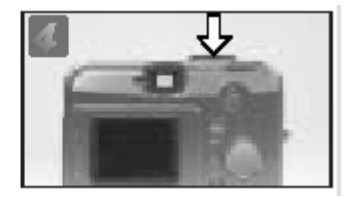

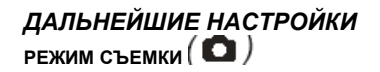

Настройка фокусировки

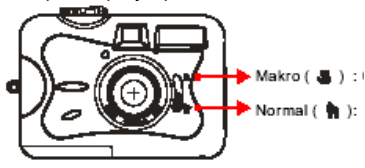

Макросъемка ( 🏶 ): 0,2 м Обычная съемка ( 🐂 ): 1,4 м – бесконечность

### ВКЛЮЧЕНИЕ И ВЫКЛЮЧЕНИЕ ДИСПЛЕЯ (установка по умолчанию: вкл.) LCD = ЖК

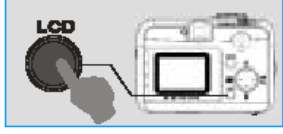

\*Задействовав клавишу дисплея (LCD) Вы можете отключить символы и выключить дисплей.

## НАСТРОЙКА РЕЖИМОВ ВСПЫШКИ (установка по умолчанию: авто)

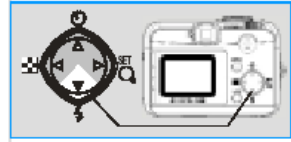

Вы можете выбирать режимы вспышки, как показано ниже

| <del>5</del> 8 | Автоматическая вспышка                                                 | Вспышка включается при необходимости автоматически.         |
|----------------|------------------------------------------------------------------------|-------------------------------------------------------------|
| 0              | Автоматическая вспышка с функцией уменьшения эффекта<br>«красных глаз» | При съемке людей этот режим уменьшает эффект «красных глаз» |
| 69             | Вспышка отключена                                                      | При любой съемке вспышка остается отключенной               |

АВТОСПУСК (установка по умолчанию: выкл.)

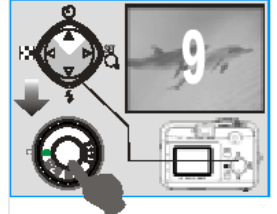

Автоспуск работает с задержкой 10 секунд После съемки функция снова деактивируется

НАСТРОЙКА ЦИФРОВОГО ЗУМА (4-х кратный, непрерывный)

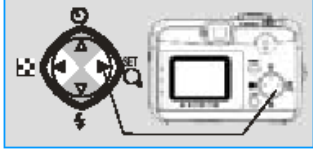

При работе зума на левой стороне дисплея высвечивается актуальное состояние зума. Примечание

Съемка цифровым зумом имеет меньшее разрешение, чем съемка без цифрового зума.

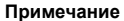

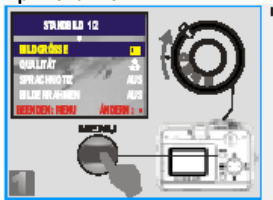

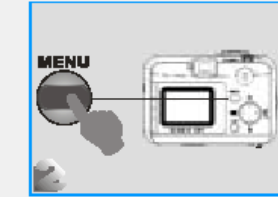

Для дальнейших установок (стр.12-15) установите колесико режимов в режим съемки и нажмите клавишу меню. Если Вы хотите выйти из меню, нажмите клавишу меню еще раз.

НАСТРОЙКА РАЗРЕШЕНИЯ (установка по умолчанию: 1600х1200)

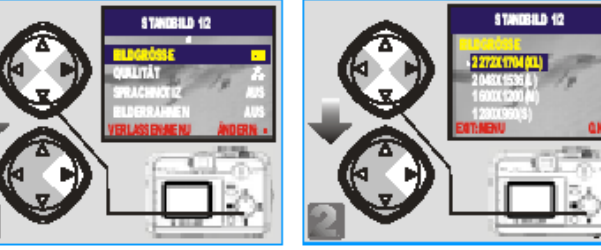

#### Примечание

Вы можете выбрать один из 4 вариантов разрешения:

(XL) 2272 x 1704 (XL)

(L) 2048 x 1536 (L)

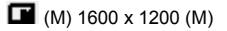

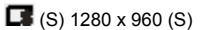

### Примечание

Справа на дисплее Вы можете проверить Вашу установку. В случае если установка не соответствует, повторите операции, описанные выше.

### НАСТРОЙКА КАЧЕСТВА ИЗОБРАЖЕНИЯ (установка по умолчанию: хорошо)

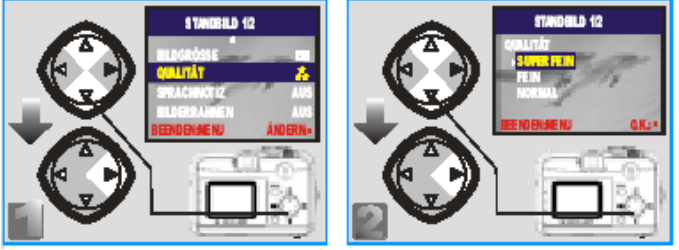

#### Примечание

Вы можете выбрать один из 3 вариантов качества:

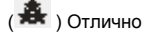

( 🗯 ) Хорошо

( 🗯 ) Стандарт

#### Примечание

Чем выше установлено качество, тем меньше изображений может быть сохранено на одном и том же носителе.

НАСТРОЙКА ЗАПИСИ ЗВУКОВОГО ФРАГМЕНТА (установка по умолчанию: выкл.)

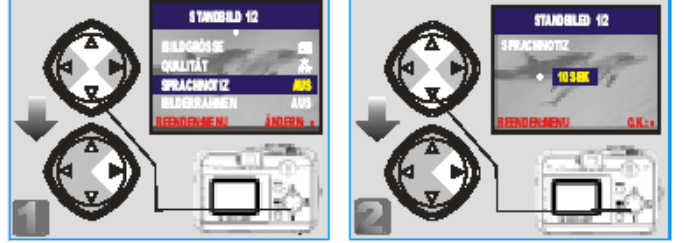

### Примечание

При активированной записи звукового фрагмента на дисплее появляется символ ( 🖢 )

#### Примечание

При переносе изображение сохраняется как JPG-файл, а звук - как WAV-файл.

ВЫБОР РАМКИ ИЗОБРАЖЕНИЯ (установка по умолчанию: выкл.)

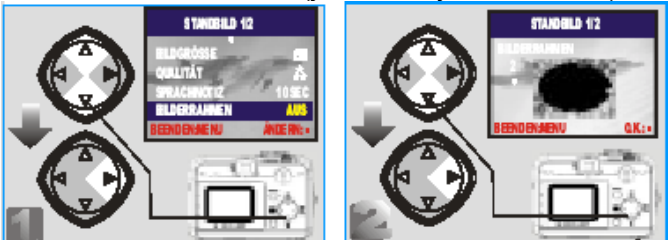

#### Примечание

Эта функция помогает Вам поместить Ваши изображения в рамку. Вы можете выбрать один из 3 шаблонов:

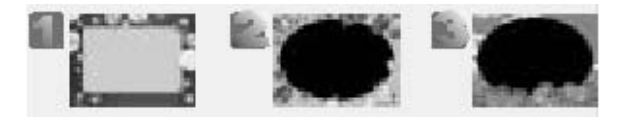

НАСТРОЙКА БАЛАНСА БЕЛОГО (установка по умолчанию: авто)

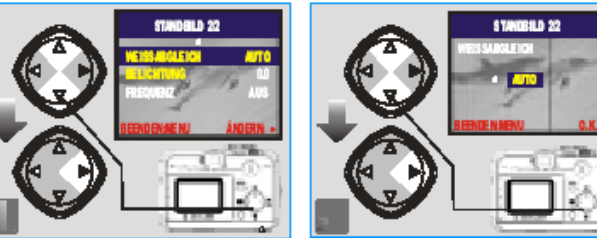

### Примечание

Вы можете выбрать одну из 4 установок:

| AUTO | ABTO                          | Автоматический баланс белого |
|------|-------------------------------|------------------------------|
| *    | Дневной свет                  | Очень яркий солнечный свет   |
| 4    | Сумерки                       | Сумерки                      |
| *    | Искусственное освещение       | Флуоресцентное освещение     |
| *    | Освещение лампами накаливания | Лампа накаливания            |

### Примечание

При отсутствии опытных данных, режим AUTO приносит наилучшие результаты.

### НАСТРОЙКА ЭКСПОКОРРЕКЦИИ (установка по умолчанию: + 0)

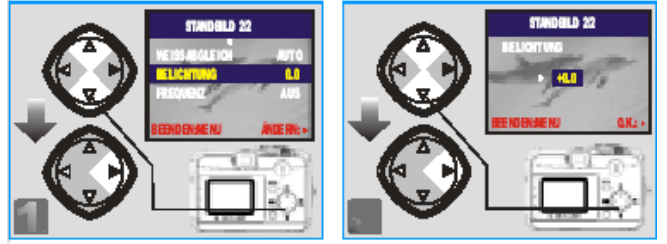

#### Примечание

Чем выше установленное значение, тем светлее полученное изображение

НАСТРОЙКА ЧАСТОТЫ ДЛЯ ИСКУССТВЕННОГО ОСВЕЩЕНИЯ (установка по умолчанию 60 Гц)

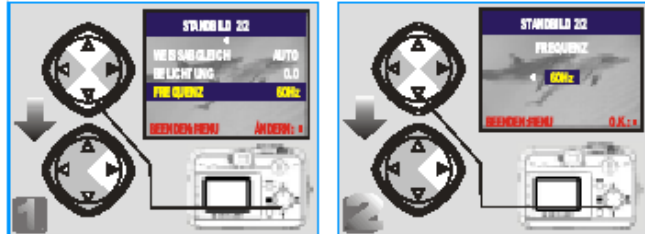

#### Примечание

Установите, пожалуйста, на Вашу камеру частоту сети.

Следующие частоты применяются регионально:

- 1. 50 Гц: Европа, Китай
- 2. 60 Гц: Тайвань, США

## РЕЖИМ ВОСПРОИЗВЕДЕНИЯ ( 🗈 )

## Просмотр изображений

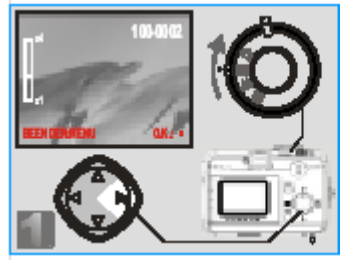

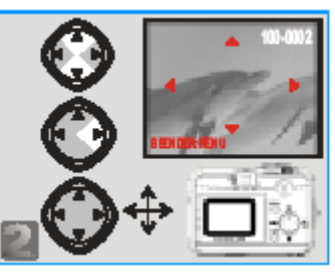

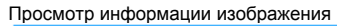

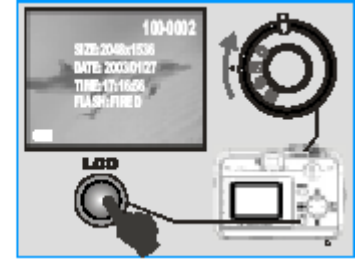

### ВОСПРОИЗВЕДЕНИЕ ВИДЕОКЛИПА

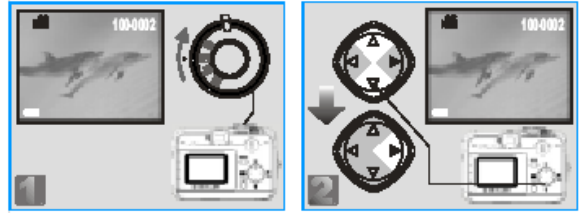

#### Примечание

Для поиска видеоклипа используйте клавиши «вверх» (▲) и «вниз» (▼). Воспроизведение начинайте клавишей «вправо» (►)

Нажав клавишу «вправо» (►), Вы можете прервать воспроизведение и продолжить повторным нажатием.

### ПРЕДВАРИТЕЛЬНЫЙ ПРОСМОТР (индексный просмотр)

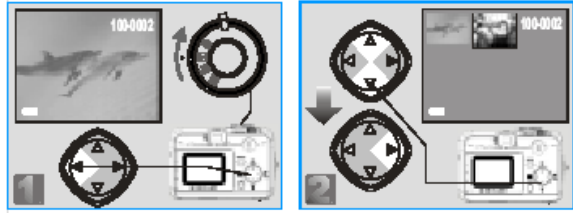

#### Примечание

Для выбора изображений или видеоклипов используйте клавиши «вверх» (▲) и «вниз» (▼). С помощью клавиши «вправо» (►), Вы можете посмотреть выбранное изображение / видеоклип.

#### Примечание

Символом 📖 отмечен видеоклип.

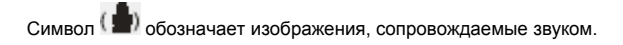

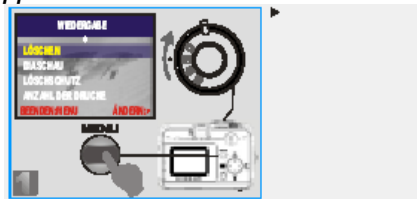

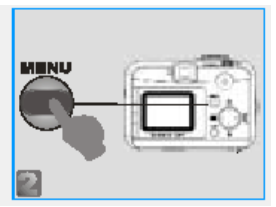

#### Примечание

Для следующих настроек (стр.17-19) установите колесико режимов в режим воспроизведения и нажмите клавишу меню. Чтобы выйти из режима установки, нажмите клавишу меню еще раз.

<u>(РИС 1)</u> WIEDERGABE – ВОСПРОИЗВЕДЕНИЕ DIASCHAU – СЛАЙД-ШОУ ANZAHL DER DRUECKE – КОЛИЧЕСТВО ПЕЧАТИ AENDERN: - ИЗМЕНИТЬ LOESCHEN – УДАЛЕНИЕ LOESCHSCHUTZ – ЗАШИТА ОТ УДАЛЕНИЯ BEENDEN:MENU – ЗАКОНЧИТЬ: МЕНЮ

### УДАЛЕНИЕ ИЗОБРАЖЕНИЙ

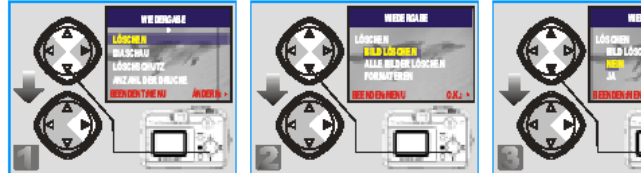

(РИС 1) WIEDERGABE – ВОСПРОИЗВЕДЕНИЕ DIASCHAU – СЛАЙД-ШОУ ANZAHL DER DRUECKE – КОЛИЧЕСТВО ПЕЧАТИ AENDERN: - ИЗМЕНИТЬ (РИС 2) WIEDERGABE – ВОСПРОИЗВЕДЕНИЕ BILD LOSCHEN – УДАЛИТЬ ОДНО ИЗОБРАЖЕНИЕ FORMATIEREN – ФОРМАТИРОВАНИЕ O.K.: (РИС 3) WIEDERGABE – ВОСПРОИЗВЕДЕНИЕ BILD LOSCHEN – УДАЛИТЬ ОДНО ИЗОБРАЖЕНИЕ JA – ДА O.K.: LOESCHEN – УДАЛЕНИЕ LOESCHSCHUTZ – ЗАШИТА ОТ УДАЛЕНИЯ BEENDEN:MENU – ЗАКОНЧИТЬ: МЕНЮ

LOESCHEN – УДАЛЕНИЕ ALLE BILDER LOESCHEN – УДАЛИТЬ ВСЕ ИЗОБРАЖЕНИЯ BEENDEN:MENU – ЗАКОНЧИТЬ: МЕНЮ

LOESCHEN – УДАЛЕНИЕ NEIN – HET BEENDEN:MENU – ЗАКОНЧИТЬ: МЕНЮ

### ФОРМАТИРОВАНИЕ SD-КАРТЫ ПАМЯТИ

Установите SD-карту памяти. Смотрите стр.17 «Удаление изображений». Выберите в качестве третьего этапа "FORMATIEREN" ("ФОРМАТИРОВАНИЕ") и подтвердите "JA" («ДА»).

### ФОРМАТИРОВАНИЕ ВСТРОЕННОЙ ПАМЯТИ

В камере не должна находиться карта памяти.

Смотрите стр. 17 «Удаление изображений». Выберите в качестве второго этапа "FORMATIEREN" («ФОРМАТИРОВАНИЕ») и подтвердите "JA" («ДА»).

### СЛАЙД-ШОУ (установка по умолчанию: продолжительность показа изображения 1с)

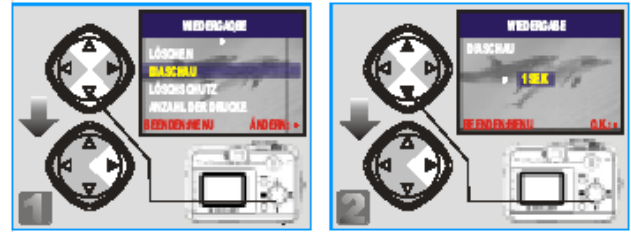

(РИС 1) WIEDERGABE – ВОСПРОИЗВЕДЕНИЕ DIASCHAU – СЛАЙД-ШОУ ANZAHL DER DRUECKE – КОЛИЧЕСТВО ПЕЧАТИ AENDERN: - ИЗМЕНИТЬ (РИС 2) WIEDERGABE – ВОСПРОИЗВЕДЕНИЕ 1 сек O.K.: LOESCHEN – УДАЛЕНИЕ LOESCHSCHUTZ – ЗАШИТА ОТ УДАЛЕНИЯ BEENDEN:MENU – ЗАКОНЧИТЬ: МЕНЮ

DIASCHAU – СЛАЙД-ШОУ BEENDEN:MENU – ЗАКОНЧИТЬ: МЕНЮ

### ЗАЩИТА ИЗОБРАЖЕНИЙ

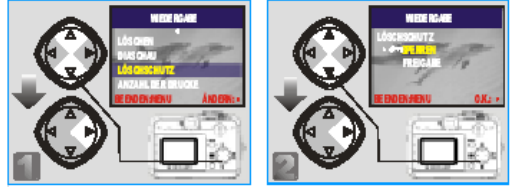

<u>(PИС 1)</u> WIEDERGABE – ВОСПРОИЗВЕДЕНИЕ DIASCHAU – СЛАЙД-ШОУ ANZAHL DER DRUECKE – КОЛИЧЕСТВО ПЕЧАТИ AENDERN: - ИЗМЕНИТЬ (<u>PИС 2)</u> WIEDERGABE – ВОСПРОИЗВЕДЕНИЕ SPERREN – ЗАБЛОКИРОВАТЬ BEENDEN:MENU – ЗАКОНЧИТЬ: МЕНЮ LOESCHEN – УДАЛЕНИЕ LOESCHSCHUTZ – ЗАШИТА ОТ УДАЛЕНИЯ BEENDEN:MENU – ЗАКОНЧИТЬ: МЕНЮ

LOESCHSCHUTZ – ЗАШИТА ОТ УДАЛЕНИЯ FREIGABE – СНЯТЬ БЛОКИРОВКУ O.K.:

#### Примечание

После того, как проделаны описанные действия, проверьте, появился ли слева на дисплее символ (). В противном случае установку нужно повторить еще раз. Чтобы отменить защиту от удалений изображений, повторите все действия и выберите "FREIGABE" («СНЯТЬ БЛОКИРОВКУ»)

### ПЕЧАТЬ ИЗОБРАЖЕНИЙ БЕЗ ПК (установка по умолчанию: ХО)

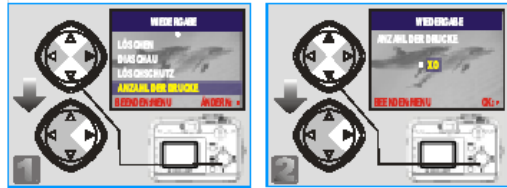

(<u>PИС 1)</u> WIEDERGABE – ВОСПРОИЗВЕДЕНИЕ DIASCHAU – СЛАЙД-ШОУ ANZAHL DER DRUECKE – КОЛИЧЕСТВО ПЕЧАТИ (<u>PИС 2)</u> WIEDERGABE – ВОСПРОИЗВЕДЕНИЕ XO LOESCHEN – УДАЛЕНИЕ LOESCHSCHUTZ – ЗАШИТА ОТ УДАЛЕНИЯ BEENDEN:MENU – ЗАКОНЧИТЬ: МЕНЮ ANZAHL DER DRUECKE – КОЛИЧЕСТВО ПЕЧАТИ BEENDEN:MENU – ЗАКОНЧИТЬ: МЕНЮ

AENDERN: - ИЗМЕНИТЬ

О.К.:

#### Примечание

Функция "DRUECKEN" («Печать») доступна только при установленной карте памяти. После того, как проделан описанные действия, проверьте, появился ли слева на дисплее символ (). В противном случае установку нужно повторить еще раз.

#### РЕЖИМ ВИДЕОСЪЕМКИ ()

НАСТРОЙКА ПРОДОЛЖИТЕЛЬНОСТИ ВИДЕОКЛИПА (установка по умолчанию: 10с)

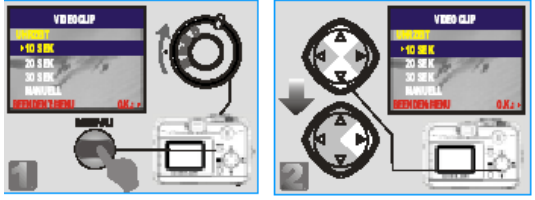

(PИС 1) VIDEO CLIP – ВИДЕОКЛИП 10 SEK - 10 cek MANUELL – установка времени вручную (PИC 2) VIDEO CLIP – ВИДЕОКЛИП 10 SEK – 10 сек MANUELL – установка времени вручную

UHRZEIT - ПРОДОЛЖИТЕЛЬНОСТЬ 20 SEK - 20 cek **BEENDEN:MENU – ЗАКОНЧИТЬ: МЕНЮ** UHRZEIT - ПРОДОЛЖИТЕЛЬНОСТЬ 20 SEK – 20 сек **BEENDEN: MENU – ЗАКОНЧИТЬ: МЕНЮ** 

30 SEK - 30 cek OК· 30 SEK – 30 сек

О.К.:

#### Примечание

- 1. При однократном нажатии кнопки спуска начнется съемка, которая закончится по истечении установленного времени.
- 2. Если выбрана «установка времени вручную», съемка начнется после нажатия кнопки спуска и закончится при повторном нажатии. На дисплее высветится сообщение «Мало света», если внешнего освещения недостаточно для правильного экспонирования, Чтобы выйти из меню установки, нажмите клавишу меню.

#### РЕЖИМ УСТАНОВКИ (SET) Примечание

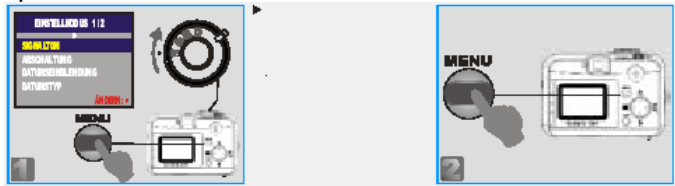

Для следующих настроек (стр.21-22) установите колесико режимов в режим установки и нажмите клавишу меню. (PИС 1) EINSTELLMODUS 1/2 - РЕЖИМ УСТАНОВКИ 1/2 ABSCHALTUNG – ОТКЛЮЧЕНИЕ DATUMSTYP – ФОРМАТ ДАТЫ

SIGNALTON – ЗВУКОВОЙ СИГНАЛ DATUMSEINBLENDUNG – ВПЕЧАТЫВАНИЕ ДАТЫ AENDERN: ИЗМЕНИТЬ:

Чтобы выйти из режима установки, нажмите клавишу меню еще раз.

#### НАСТРОЙКА ЗВУКОВОГО СИГНАЛА (установка по умолчанию: вкл.)

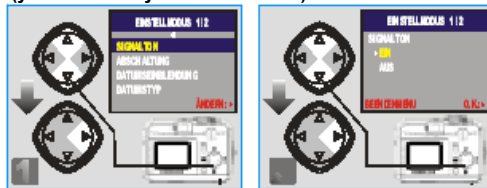

(РИС 1) EINSTELLMODUS ½ - РЕЖИМ УСТАНОВКИ ½ DATUMSEINBLENDUNG – ВПЕЧАТЫВАНИЕ ДАТЫ (РИС 2) EINSTELLMODUS ½ - РЕЖИМ УСТАНОВКИ ½ AUS – ВЫКЛ.

(РИС 3) EINSTELLMODUS ½ - РЕЖИМ УСТАНОВКИ ½ DATUMSEINBLENDUNG – ВПЕЧАТЫВАНИЕ ДАТЫ (РИС 4) EINSTELLMODUS ½ - РЕЖИМ УСТАНОВКИ ½ BEENDEN MENU – ЗАКОНЧИТЬ МЕНЮ

### АКТИВИРОВАНИЕ ВПЕЧАТЫВАНИЯ ДАТЫ

(установка по умолчанию: вкл.)

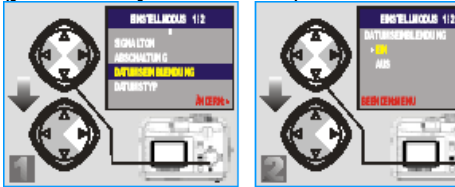

(РИС 1) EINSTELLMODUS ½ - РЕЖИМ УСТАНОВКИ ½ DATUMSEINBLENDUNG – ВПЕЧАТЫВАНИЕ ДАТЫ (РИС 2) EINSTELLMODUS ½ - РЕЖИМ УСТАНОВКИ ½ AUS – ВЫКЛ.

(<u>PИС 3</u>) EINSTELLMODUS ½ - РЕЖИМ УСТАНОВКИ ½ DATUMSEINBLENDUNG – ВПЕЧАТЫВАНИЕ ДАТЫ (<u>PИС 4</u>) EINSTELLMODUS ½ - РЕЖИМ УСТАНОВКИ ½ MM/TT/JJ – MM/ДД/ГГ O.K.:

### Примечание: При активированной функции дата впечатывается в изображение.

## АВТОМАТИЧЕСКОЕ ВЫКЛЮЧЕНИЕ

(установка по умолчанию: 2 мин.)

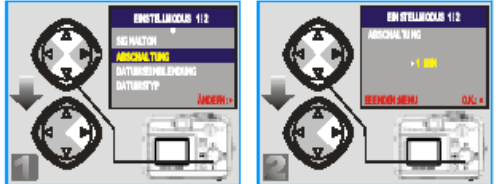

SIGNALTON – ЗВУКОВОЙ СИГНАЛ DATUMSTYP – ФОРМАТ ДАТЫ SIGNALTON – ЗВУКОВОЙ СИГНАЛ BEENDEN MENU – ЗАКОНЧИТЬ МЕНЮ SIGNALTON – ЗВУКОВОЙ СИГНАЛ DATUMSTYP – ФОРМАТ ДАТЫ ABSCHALTUNG – ОТКЛЮЧЕНИЕ O.K.:

### НАСТРОЙКА ФОРМАТА ДАТЫ

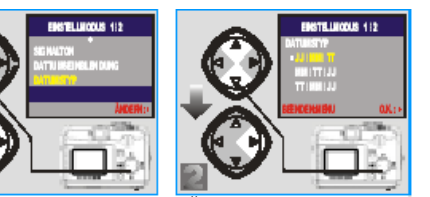

SIGNALTON – ЗВУКОВОЙ СИГНАЛ DATUMSTYP – ФОРМАТ ДАТЫ DATUMSEINBLENDUNG – ВПЕЧАТЫВАНИЕ ДАТЫ BEENDEN MENU – ЗАКОНЧИТЬ МЕНЮ SIGNALTON – ЗВУКОВОЙ СИГНАЛ DATUMSTYP – ФОРМАТ ДАТЫ DATUMSTYP – ФОРМАТ ДАТЫ TT/MM/JJ – ДД/ММ/ГГ ABSCHALTUNG – ОТКЛЮЧЕНИЕ AENDERN: ИЗМЕНИТЬ: EIN – ВКЛ. O.K.:

AENDERN: ИЗМЕНИТЬ: JJ/MM/TT – ГГ/ММ/ДД BEENDEN MENU – ЗАКОНЧИТЬ МЕНЮ

ABSCHALTUNG – ОТКЛЮЧЕНИЕ AENDERN: ИЗМЕНИТЬ: EIN – ВКЛ. O.K.: ABSCHALTUNG – ОТКЛЮЧЕНИЕ AENDERN: ИЗМЕНИТЬ: 1 MIN – 1 МИН

## **ДАЛЬНЕЙШИЕ НАСТРОЙКИ** НАСТРОЙКА ДАТЫ

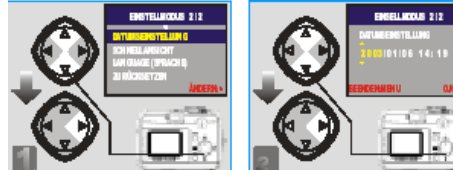

(<u>PИС 1</u>) EINSTELLMODUS 2/2 – РЕЖИМ УСТАНОВКИ 2/2 LANGUAGE (SPRACHE) – ЯЗЫК (<u>PИС 2</u>) EINSTELLMODUS 2/2 - РЕЖИМ УСТАНОВКИ 2/2 BEENDEN MENU – ЗАКОНЧИТЬ МЕНЮ (<u>PИС 3</u>) EINSTELLMODUS 2/2 – РЕЖИМ УСТАНОВКИ 2/2 LANGUAGE (SPRACHE) – ЯЗЫК (PUC 4) EINSTELLMODUS 2/2 - РЕЖИМ УСТАНОВКИ 2/2

<u>(РИС 4)</u> EINSTELLMODUS 2/2 - РЕЖИМ УСТАНОВКИ 2/2 BEENDEN MENU – ЗАКОНЧИТЬ МЕНЮ

#### Примечание

Эта функция дает возможность посмотреть изображение на дисплее непосредственно после съемки.

#### НАСТРОЙКА ЯЗЫКА

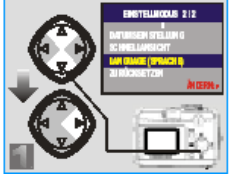

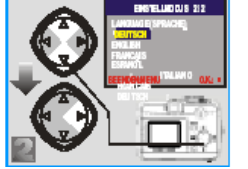

 (РИС 1) EINSTELLMODUS 2/2 – РЕЖИМ УСТАНОВКИ 2/2

 LANGUAGE (SPRACHE) – ЯЗЫК

 (РИС 2) EINSTELLMODUS 2/2 - РЕЖИМ УСТАНОВКИ 2/2

 ENGLISH – АНГЛИЙСКИЙ ЯЗЫК

 ITALIANO – ИТАЛЬЯНСКИЙ ЯЗЫК

 (РИС 3) EINSTELLMODUS 2/2 – РЕЖИМ УСТАНОВКИ 2/2

 SCHNELLANSICHT – БЫСТРЫЙ ПРОСМОТР

 ZURUECKSETZEN – ВОССТАНОВИТЬ

 (РИС 4) EINSTELLMODUS 2/2 - РЕЖИМ УСТАНОВКИ 2/2

 NEIN – НЕТ

## ВОЗВРАТ К СТАНДАРТНЫМ НАСТРОЙКАМ

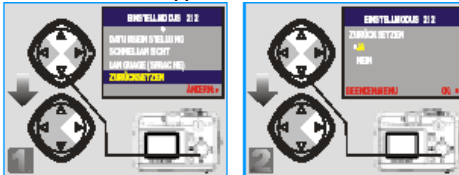

DATUMSEINSTELLUNG – УСТАНОВКА ДАТЫ ZURUECKSETZEN – ВОССТАНОВИТЬ LANGUAGE (SPRACHE) – ЯЗЫК FRANCAIS – ФРАНЦУЗСКИЙ ЯЗЫК BEENDEN MENU – ЗАКОНЧИТЬ МЕНЮ DATUMSEINSTELLUNG – УСТАНОВКА ДАТЫ LANGUAGE (SPRACHE) – ЯЗЫК AENDERN: ИЗМЕНИТЬ: ZURUECKSETZEN – ВОССТАНОВИТЬ BEENDEN MENU – ЗАКОНЧИТЬ МЕНЮ SCHNELLANSICHT – БЫСТРЫЙ ПРОСМОТР AENDERN: ИЗМЕНИТЬ: DEUTSCH – НЕМЕЦКИЙ ЯЗЫК ESPANOL – ИСПАНСКИЙ ЯЗЫК O.K.:

JA – ДА О.К.:

SCHNELLANSICHT – БЫСТРЫЙ ПРОСМОТР AENDERN: ИЗМЕНИТЬ: 2003 /01/ 06 14.19

SCHNELLANSICHT – БЫСТРЫЙ ПРОСМОТР AENDERN: ИЗМЕНИТЬ: AUS – ВЫКЛ.

НАСТРОЙКА БЫСТРОГО ПРОСМОТРА

OК·

О.К.:

EIN – ВКЛ.

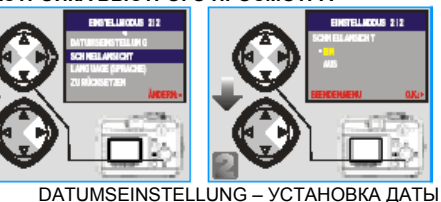

ZURUECKSETZEN – BOCCTAHOBИTЬ

ZURUECKSETZEN – BOCCTAHOBITL

DATUMSEINSTELLUNG – УСТАНОВКА ДАТЫ

DATUMSEINSTELLUNG – УСТАНОВКА ДАТЫ

22

## УСТАНОВКА ДРАЙВЕРА КАМЕРЫ

### Под Microsoft Windows 98 / 98SE

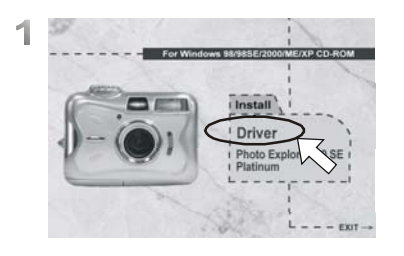

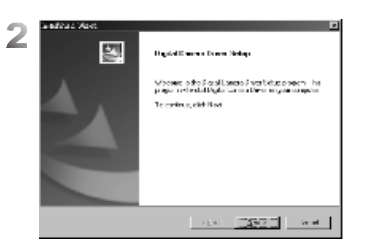

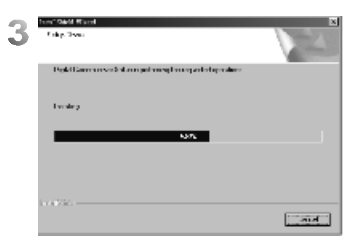

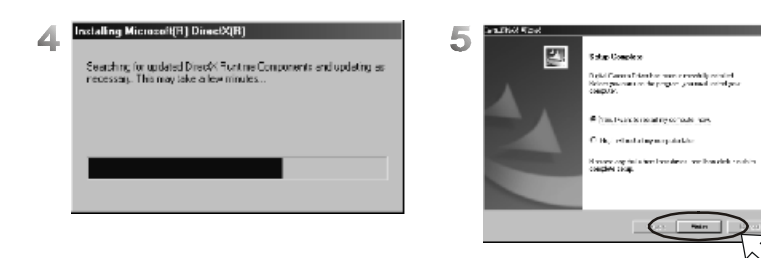

### Примечание

Когда в определенных ситуациях не функционирует автоматический запуск, перейдите к меню "Start" ("Пуск"), щелкните по "Ausfuehren" ("Выполнить") и введите: "CD-ROM-проигрыватель:\ AutoRun.exe". После этого нажмите «О.К.».

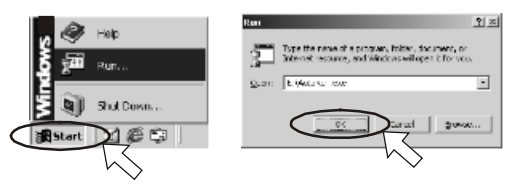

#### Примечание

Если на Вашем компьютере уже установлен DirectX 8.0 или выше, процедура инсталляции пропускает 4 этап и переходит непосредственно к следующему окну для окончания установки драйвера.

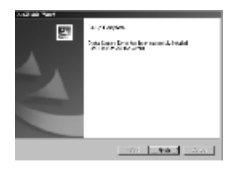

### Под Microsoft Windows 2000

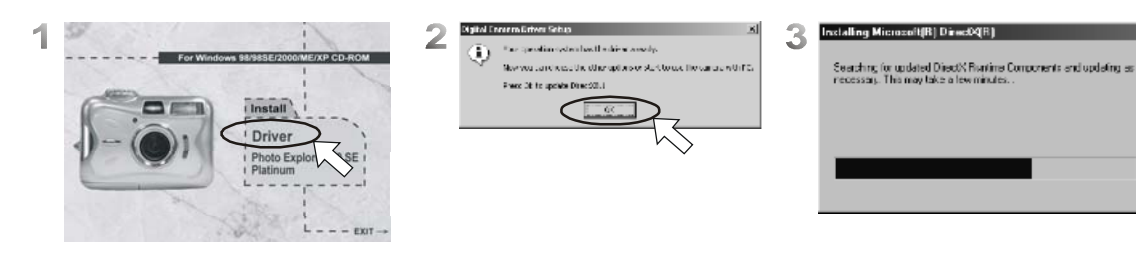

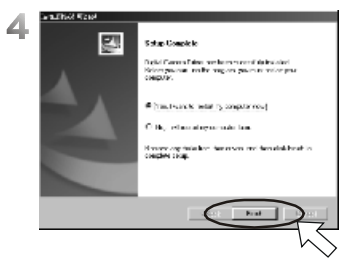

#### Примечание

Если на Вашем компьютере уже установлен DirectX 8.0 или выше, пропускается 2 этап и появляется вышеприведенное окно. Закончите инсталляцию, щелкнув по «О.К.».

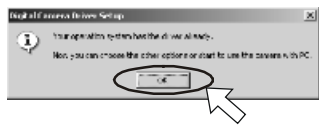

Под Microsoft Windows ME / XP

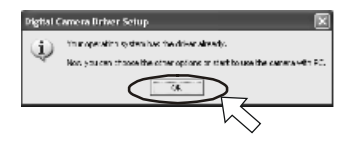

Для Windows ME и Windows XP установка драйвера не нужна. Поэтому продолжите установку UleadPhotoExplorer (стр.26) или смотрите стр.30 для загрузки сохраненных изображений на ПК. Когда появится данное окно, нажмите «О.К.»

### Под Мас 9.Х или выше

Камера поддерживает только версии Mac 9.Х или выше. В этом случае установка драйвера не нужна. Поэтому продолжите установку UleadPhotoExplorer (стр.26) или смотрите стр.30 для загрузки сохраненных изображений на ПК.

### **YCTAHOBKA Ulead Photo Explorer**

Под Windows (Windows 98/98SE/2000/ME/XP)

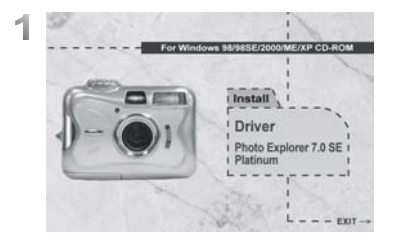

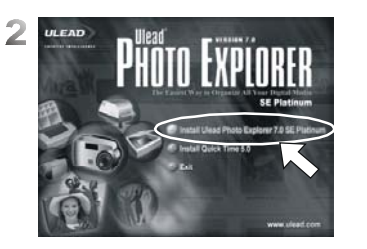

InstallShield Wirard

License Agreement

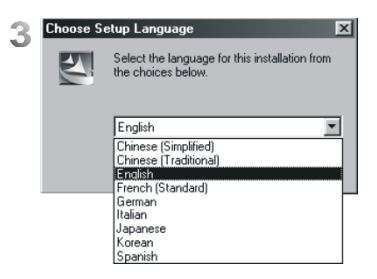

×

ULEAD

COLUMN IN TAXABLE

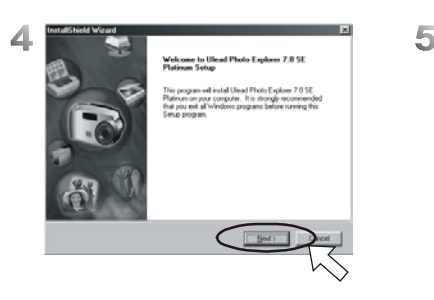

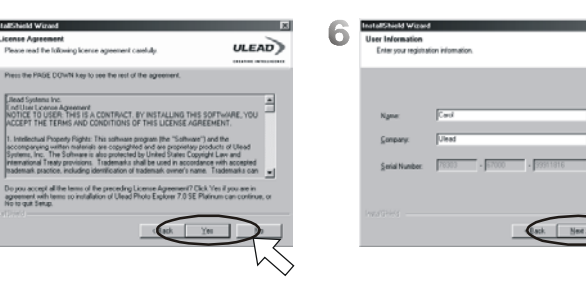

## пк-подключение

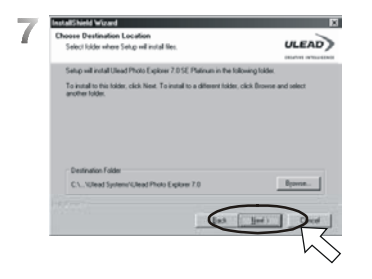

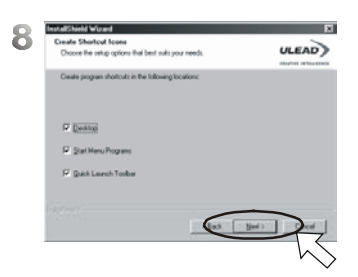

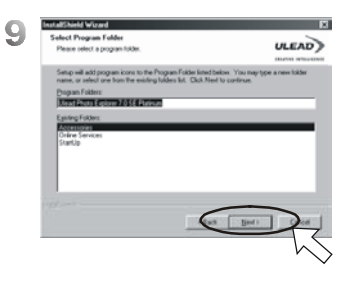

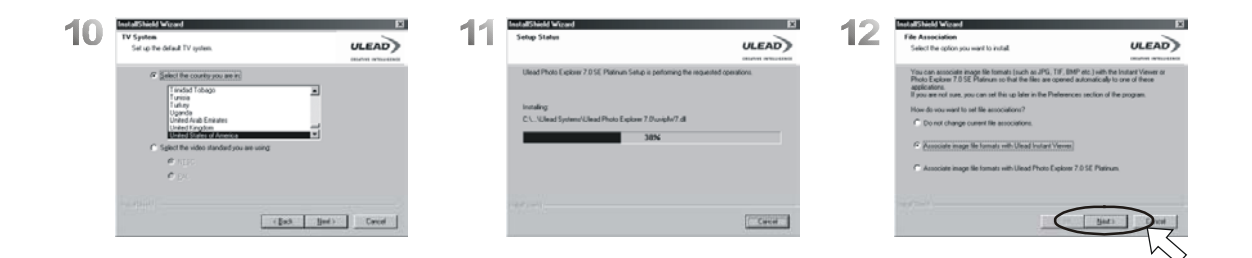

## пк-подключение

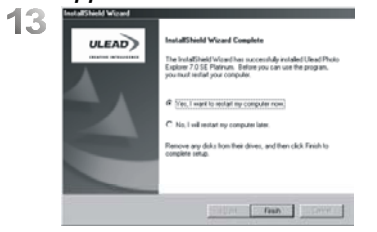

### Под Macintosh (Mac 9.Х или выше)

Шаг 1: Включите компьютер.

#### Шаг 2:

Установите CD-Rom. На Вашем Рабочем столе появится ярлык "Driver CD"

### Шаг 3:

Дважды щелкните по этому ярлыку и выберите язык, дважды щелкнув по соответствующей папке.

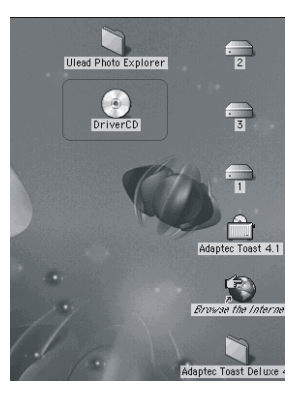

PEX 2.0: English (английский язык) PEX 2.0F: French (французский язык) PEX 2.0G: German (французский язык) PEX 2.0I: Italian (итальянский язык) PEX 2.0J: Japanese (японский язык) PEX 2.0P: Portuguese (португальский язык) PEX 2.0S: Spanish (испанский язык)

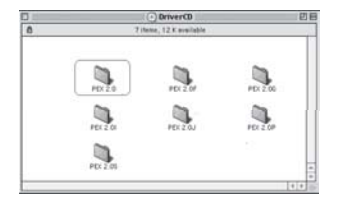

### Шаг 4:

Выберите "Ulead Photo Explorer" и скопируйте этот файл на Ваш Рабочий стол.

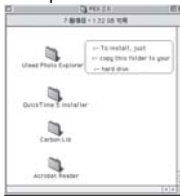

### Шаг 5:

Щелкните по новому символу "Ulead Photo Explorer" на Рабочем столе, а затем по папке "Photo Explorer". Тем самым Вы запустите программу.

| 3    | Cit Stand Prata | Explorer           |
|------|-----------------|--------------------|
| 1    | 11898-13        | 12 GR MUR          |
| CROM | POLYMENTS       |                    |
| -    | Photo Explanar  | Stide Show Deneger |
| •    | a com           |                    |
|      |                 | Carlos and         |
|      |                 |                    |

### Примечание

В случае если появится предупреждающее сообщение, скачайте с веб-странички Apple Website http://kbase.info.apple.com последнюю версию CarbonLib.

- a. Укажите "CarbonLib" и щелкните по "Search" («Найти»)
- b. Скачайте последнюю версию "CarbonLib".
- с. Перезагрузите компьютер.
- Идите на Рабочий стол и дважды щелкните по символу "Ulead Photo Explorer", чтобы запустить программу.

|                                    |               | i c up.                                |                                 |                                                                                                    | ОК                                           |
|------------------------------------|---------------|----------------------------------------|---------------------------------|----------------------------------------------------------------------------------------------------|----------------------------------------------|
|                                    |               |                                        |                                 |                                                                                                    |                                              |
| 6                                  | 1 504         | late                                   | . Pac                           | Qualities                                                                                                    | - Seper.                                     |
| a discrete                         |               |                                        |                                 |                                                                                                    |                                              |
| Buarth the for                     | Guided Search | 1                                      |                                 |                                                                                                    |                                              |
| Rearch the Ar                      | Guided Search | y pulling into the                     | e ital ital Par<br>Everythe Ad  | last asuts inclui<br>foil missister e                                                                           | 1. The product (or<br>(A)) Carring           |
| Bearth the for<br>Tape last of the | Guided Search | e politike ing ti<br>a politike ing ti | u lasi bas. Par<br>Eseripika Ad | instructure of the second second second second second second second second second second second second second s | the product for<br>(M) Samety<br>Count Sines |

Developer Labora, bit 31 development new Enclosulary and Halona to Caboobased applications in Mar (36.8), Mark CS 9 Hivenses Mark CS 9. 2005, Lamb Marklet Aprill, 2002 Darit familier (2007) Centendia, B.L.G. Homatian and Dapatel This active contains the lots to the Centendia Network Strategy The Centendia, Bud Lottomation and Dapatel Paral active Contains and Dapatel Strategy and Strategy and Strategy and Strategy and Strategy Contains divergence of Strategy and Marc (35 Inviewer, including Classic, USN), Lash Marklet 24, 2002 Devender 100047

29

### ПЕРЕНОС ИЗОБРАЖЕНИЙ

#### Под Windows (Windows 98/98SE/2000/ME/XP)

#### Перенос изображений со сменного носителя данных

- 1. Включите Ваш ПК.
- 2. Включите камеру.
- Подключите камеру к ПК при помощи USB-кабеля. При этом не имеет значения установленный режим камеры. Обратите внимание на правильное подключение
- 4. Если подключен USB-кабель, камера распознается ПК как сменный носитель файлов.
- Сохраненные изображения Вы найдете в директории "Wechseldatentraeger (сменный носитель файлов)\Dcim\100media
- 6. Дважды щелкнув по соответствующему файлу, Вы можете открыть изображение.

### Перенос изображений при помощи Ulead Photo Explorer

- Подключите камеру к ПК при помощи USB-кабеля. Установленный режим камеры не имеет при этом значения. Обратите внимание на правильное подключение
- 2. Запустите Ulead Photo Explorer 7.0 SE Platinum.
- Для переноса изображений щелкните по "Dateilvon Speicherkarte herunterladen" («Файл \ перенести с карты памяти»).

#### Et Evolution - 100media Go Favorites Tools Hels çja Rack t. Up Xe Copy Undo Address C1 E-SCCMSTOMEDIA Pic\_0001.jpg Folders Pic. 0002 jpg Decktop B - Wedle (C) Pic\_0003.pg Pic\_0004 jpg E-ma Data (C) 20 E1 8 C Doir Gill Control Panel 2 Dial-Up Networking Scheduled Tasks Web Folders Documents Dinternet Explorer a Network Neighborhood Recycle Bin 4 object[s] 3.00MB (Disk free space: 10.9MB)

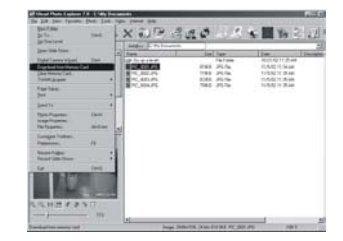

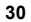

### Под операционную систему Macintosh (Mac 9.X или выше)

### Перенос изображений со сменного носителя данных

- 1. Включите Ваш компьютер.
- 2. Включите камеру.
- Подсоедините камеру к ПК с помощью USB-кабеля. При этом не имеет значения установленный режим камеры. Обратите внимание на правильное подключение
- 4. Если подключен USB-кабель, на Рабочем столе появляется ярлык диска «без названия»
- 5. Дважды щелкните по ярлыку.
- 6. Сохраненные изображения Вы найдете в директории "Wechseldatentraeger (Сменный носитель файлов)\Dcim\100media"
- 7. Дважды щелкнув по соответствующему файлу, Вы можете открыть изображение.

### Перенос изображений при помощи Ulead Photo Explorer

- 1. Включите камеру и ПК. Установите соединение при помощи USB-кабеля. На Рабочем столе появится новый диск.
- Запустите Ulead Photo Explorer 7.0 SE Platinum. Сохраненные изображения Вы найдете в папке DCIM \ 100 MEDIA\. Дважды щелкнув по соответствующему файлу, Вы можете открыть изображение.

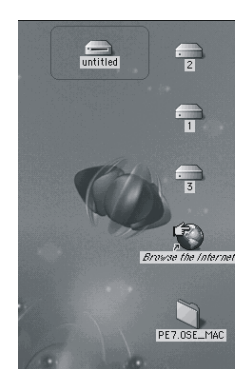

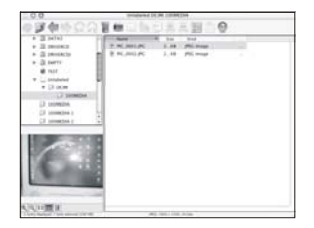

### СООБЩЕНИЯ ОБ ОШИБКАХ

| Сообщение                                                   | Причина                                                           | Решение                                                                    |
|-------------------------------------------------------------|-------------------------------------------------------------------|----------------------------------------------------------------------------|
| KARTE VOLL / КАРТА ПАМЯТИ ЗАПОЛНЕНА                         | Нет свободного места на карте памяти                              | Удалить изображения на карте памяти или использовать<br>новую карту памяти |
| SPEICHER VOLL / ПАМЯТЬ ЗАПОЛНЕНА                            | Нет свободного места на встроенной памяти                         | Удалить изображения со встроенной памяти                                   |
| КАRTE GESCHUETZT / КАРТА ПАМЯТИ<br>ЗАЩИЩЕНА (МИГАЕТ СИМВОЛ) | SD-карта памяти защищена                                          | Установить переключатель карты памяти в позицию "frei"<br>(«отмена»)       |
| GESCHUETZT / ЗАЩИТА                                         | Сохраненные изображения не могут быть<br>удалены                  | Отменить защиту изображений                                                |
| KEIN BILD / НЕТ ИЗОБРАЖЕНИЙ                                 | Во встроенной памяти или на карте памяти<br>нет изображений       | Снять изображения или видеоклипы                                           |
| DATEIFEHLER / ОШИБКА ФАЙЛА                                  | Ошибка форматирования                                             | Установить новую SD/MMC-карту памяти или<br>отформатировать носитель.      |
| SPEICHERFEHLER / ОШИБКА ПРИ<br>СОХРАНЕНИИ                   | Сохранение с ошибками                                             | Отформатировать носитель                                                   |
| KARTENFEHLER / ОШИБКА КАРТЫ ПАМЯТИ                          | Карта памяти с ошибками                                           | Установить новую SD/MMC-карту памяти                                       |
| ВАТТЕRIE! / БАТАРЕЯ ПИТАНИЯ!<br>(СИМВОЛ МИГАЕТ)             | Батарея питания разряжена                                         | Установить новые батареи питания                                           |
| VERWACKLUNGSSYMBOL / СИМВОЛ<br>"СМАЗАННОГО" ИЗОБРАЖЕНИЯ ()  | Недостаточно внешнего освещения для<br>режима «Вспышка отключена» | Выбрать другой режим вспышки                                               |

| Сенсор изображения         Тип         ½" СМОЅ-сенсор           Эффективное число пикселей         примерно 1,93 мегапикселей         примерно 2,0 мегапикселей           Объектив         Фокусное расстояние         8,98мм (малоформатный эквивалент 47мм)                                                                                                    |
|----------------------------------------------------------------------------------------------------|
| Эффективное число пикселей<br>Общее число пикселей         примерно 1,93 мегапикселей           Объектив         Фокусное расстояние         8,98мм (малоформатный эквивалент 47мм)                                                                                                    |
| Общее число пикселей         примерно 2,0 мегапикселей           Объектив         Фокусное расстояние         8,98мм (малоформатный эквивалент 47мм)                                                                                                    |
| Объектив Фокусное расстояние 8,98мм (малоформатный эквивалент 47мм)                                                                                                    |
|                                                                                                    |
| Начальное раскрытие 1:3,5                                                                                                    |
| Цифровой зум Режим съемки: 4хкратный, непрерывный, Режим воспроизведения: 4хкратный, непрерывный                                                                                                    |
| ЖК-дисплей 1,6" цветной ТFT (85 тысяч пикселей)                                                                                                    |
| Видоискатель Оптический видоискатель Виртуальный видоискатель                                                                                                    |
| Фокусировка Тип ручная, представлена 2-мя видами                                                                                                    |
| Диапазон фокусировки Макросъемка: 0,2м, Обычная съемка: 1,4м -бесконечность                                                                                                    |
| Затвор Тип Электронно управляемый                                                                                                    |
| Выдержка 1/4000 – ¼ с                                                                                                    |
| Экспозиция Управление Программное управление                                                                                                    |
| Ручная корректировка +/- 2EV (с шагом 0,5EV)                                                                                                    |
| ISO-эквивалент Авто 100-400                                                                                                    |
| Вспышка Режимы Авто / Авто с функцией уменьшения эффекта «красных глаз», вспышка отключена                                                                                                    |
| Рабочий диапазон 0,2 – Зм                                                                                                    |
| Время подзарядки примерно 6-10с                                                                                                    |
| Баланс белого Авто / дневной свет / неоновая лампа / Лампа накаливания / сумерки                                                                                                    |
| Съемка Фотоснимок Режим единичных снимков                                                                                                    |
| Живое изображение Разрешение 320x240                                                                                                    |
| Видеоклип Разрешение 320х240 со звуком, Установка по умолчанию продолжительности съемки: 10-30с                                                                                                    |
| (по 10 с) или любая                                                                                                    |
| Автоспуск 10с-задержка, с сигналом-индикатором                                                                                                    |
| Сохранение Носитель Встроенная память 8 МЬ, Дополнительно увеличивается SD-картой памяти                                                                                                    |
| Формат сохранения Фотоснимок: JPEG, EXIF, DCF, DPOF, Видеоклип: AVI со звуком (WAVE)                                                                                                    |
| Размер изооражения Очень оольшои: 22/2X1/04 (интерполировано), Большои: 2048x1536 (интерполировано)                                                                                                    |
| Среднии: тоорх / 200, маленькии: 1280/2900                                                                                                    |
| Режим воспроизведения Одно изооражение / видеоклипт/ индексные изооражения, Слаид-шоу                                                                                                    |
|                                                                                                    |
|                                                                                                    |
| Pasmepsi / Bec 94 x 60 x 30,8 MM / 130F                                                                                                    |
| Программное Драмвер камеры Mass Storage драмвер, windows 98/9852/2000/ME/XP, Mac US 9.X или выше                                                                                                    |
| obecneverue Tronsobatenscke hpolpammilee Diead Photo Explorer 7, Photo Explorer 2 (Mac-Bepcus)                                                                                                    |
| Ореспечение                                                                                                    |
|                                                                                                    |
| (as a section of the section of the |
|                                                                                                    |
| HIM mac Prover Inter GS 9 JUIN BEILIE, OS 9 JUIN BEILIE MINH. OF NIC RANN, TTO IND GBOODHNOTO MECTA HA WECKOM AUCKE, OSB-11001, CD-ROMI-                                                                                                    |

### **O Ulead Photo Explorer**

#### Программное обеспечение – лицензия

Предоставление данного программного обеспечения производится согласно лицензионным условиям, прилагаемым к продукту. Соглашение описывает правовые рамки использования продукта.

#### Лицензии и товарные знаки

ICI Library 1991 – 1992 C-Cube Mycrosystems. Ulead Systems, Inc. и Ulead Logo являются товарными знаками Ulead Systems Inc. Все другие названия продуктов зарегистрированных или незарегистрированных товарных знаков, упоминаемые в этом руководстве по эксплуатации, служат только для обозначения и остаются собственностью соответствующих владельцев марок.

### Техническая поддержка

E-mail: info@ulead.de

Зарегистрированные пользователи могут обращаться за технической поддержкой к Ulead. Веб-страница содержит ценную информацию по Photoexplorer и другим продуктам Ulead и предлагает бесплатные файлы для скачивания информации. <u>E-mail: support@ulead.com.tw</u>

| Фирма: Ulead Systems, Inc.                                                                               | Северная и Южная Америка: Ulead Systems, Inc.                                      |
|----------------------------------------------------------------------------------------------------|------------------------------------------------------------------------------------|
| Http://www.ulead.com.tw                                                                                  | Http://www.ulead.com                                                               |
| E-mail: info@ulead.com.tw                                                                                | E-mail: info@ulead.com                                                             |
| <b>Япония: Ulead Systems, Inc.</b>                                                                       | Азия и Тихоокеанский регион: Ulead System, Inc.                                    |
| Http://www.ulead.co.jp                                                                                   | Http://www.asiapac.ulead.com                                                       |
| E-mail: <u>info@ulead.co.jp</u>                                                                          | E-mail: info@asiapac.ulead.com                                                     |
| EBDORA: Ulead Systems GmbH<br>http://www.ulead.de<br>http://www.ulead.co.uk<br>http://www.ulead.co.uk/fr | Китай: Ulead Systems, Inc.<br>Http://www.ulead.com.cn<br>E-mail: info@ulead.com.cn |

### Системные требования

Перед инсталляцией Photo Explorer, проверьте следующие системные требования

- Процессор Intel Pentium (или 100% совместимые)
- Microsoft Windows 95/98, NT 4.0, 2000 или выше
- 32 МБ RAM (или больше)
- 17.8 МБ свободного места на жестком диске для программных файлов
- монитор True Color или HiColor (рекомендуется)
- мин. разрешение монитора 800 x 600
- Мышка, совместимая с Windows
- Microsoft Internet Explorer 4.0 или выше
- Подключение к Internet (рекомендуется)
- Звуковая карта 16 бит (рекомендуется)
- DirectX 6.0 или выше (только для видеофункции)

### УТИЛИЗАЦИЯ ИСПОЛЬЗОВАННЫХ БАТАРЕЙ ПИТАНИЯ

Непригодные батареи питания не относятся к хозяйственному мусору. Они представляют собой особый вид мусора. Поэтому утилизируйте разряженные батареи питания в предназначенные для этого контейнеры при специализированных магазинах или пунктах сбора ценных материалов.

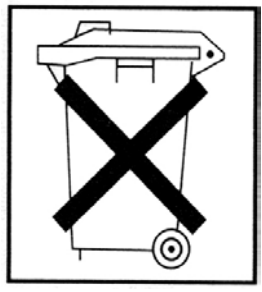

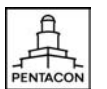

PENTACON GmbH Foto- und Feinwerktechnik Enderstrasse 94 01277 Dresden Internet: www.praktica.de E-Mail: digital-support@pentacon-dresden.de Tel.: 0351 25 89 250 Fax: 0351 25 89 285